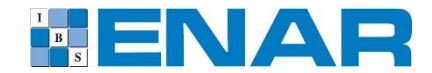

## **Abstract Submission Frequently Asked Questions**

Thank you for your interest in contributing to the ENAR Spring Meeting scientific program! ENAR staff is available to answer questions and provide assistance during **standard business hours only, Monday-Friday, 8:00 am through 4:30 pm (EDT).** Outside of this timeframe, we recommend referring to the information below for assistance with common scenarios.

### Where do I obtain the confirmation code required on the abstract submission form?

- Registration to the ENAR Spring Meeting is required in order to submit an abstract. Your individual confirmation code is provided in your ENAR Spring Meeting registration confirmation e-mail. Visit <a href="http://enar.org/meetings/spring2019/index.cfm">http://enar.org/meetings/spring2019/index.cfm</a> for online registration.
- Your registration confirmation e-mail will come from the ENAR Webmaster <u>webmaster@enar.org</u> under the subject line "ENAR Event Registration Confirmation." Please check your spam/junk folder if you cannot locate the message within your inbox.

# I am employed by the Federal Government and am unable to register for the Spring Meeting at this time. How can I submit my abstract?

• ENAR recognizes Federal Government employees must undergo an internal approval process for meeting/conference registration. Please contact the ENAR office at <u>enar@enar.org</u> (please use Federal Government Abstract as your subject line) or 703-437-4377 *during standard business hours* to retrieve your unique, individual confirmation code.

#### I am experiencing general difficulties with the abstract submission form. How should I proceed?

- If you are experiencing difficulty with the submission form, we suggest trying an alternate web browser such as Google Chrome or Firefox. Occasionally, users encounter problems if they have an outdated version of Internet Explorer.
- Double check that you have completed all required fields on the submission form. Once you have completed all required components, you will see a **green** check mark in each of the four tabs at the top of the form. You must then click the **green** "submit abstract" button to record and finalize your submission. You can also save your work for completion at a later time.

#### How can I confirm that my abstract has been submitted successfully?

• Once you have completed all required components, a **green** check mark will appear in each of the four tabs on the abstract form along with a **green** "submit abstract" button. After clicking the "submit" button, you will receive a confirmation e-mail summarizing your abstract submission.

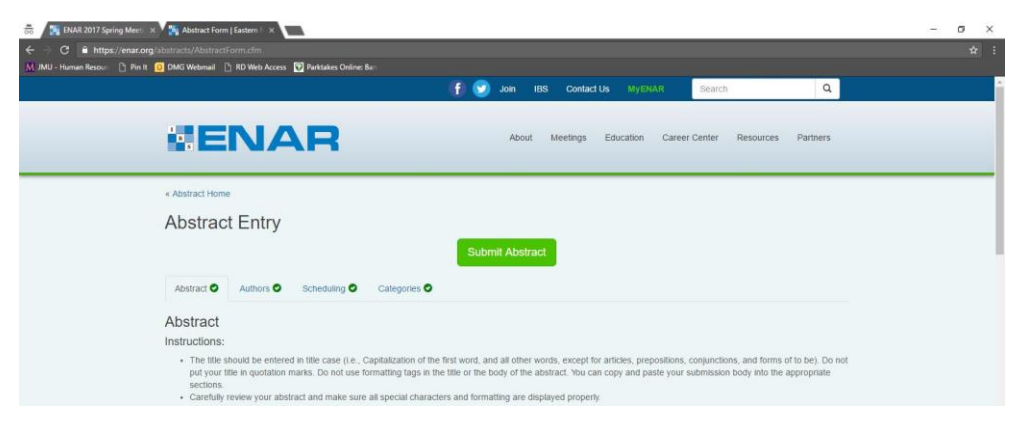

- Your abstract confirmation e-mail will come from <u>enar@enar.org</u> under the subject line "ENAR Abstract submitted." Please check your spam/junk folder if you cannot locate the message within your inbox.
- If you do not select the **green** "submit abstract" button, your abstract will remain in edit-mode and incomplete. Incomplete abstract entries will be ineligible for inclusion in the Spring Meeting.

#### I submitted my abstract, but would like to make changes. How do I update my entry?

• You have the ability to make additions and/or edits to your abstract until 11:59 pm EDT, October 15, 2018. *Note that abstracts submitted as part of the Student Paper Award competition must be finalized by 11:59 pm EDT, October 1, 2018.* Enter your ENAR username and password at <a href="https://www.enar.org/abstracts/index.cfm">https://www.enar.org/abstracts/index.cfm</a> to access your entry.

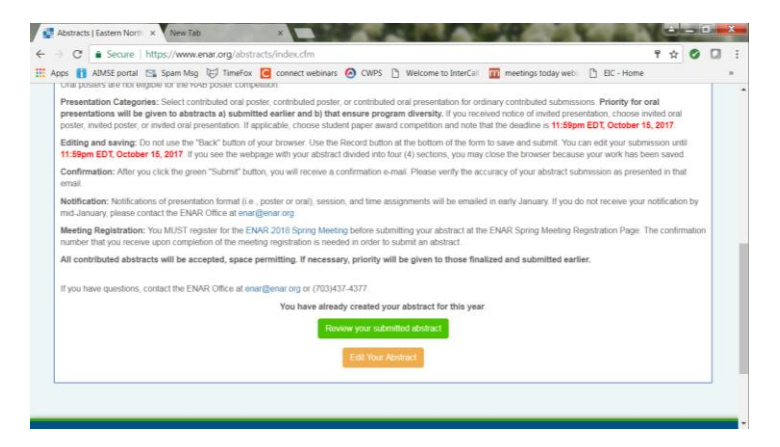

• Once you have made your edits/updates, be sure to resubmit your abstract. If you do not select the **green** "re-submit abstract" button, your abstract will remain in edit-mode and incomplete. Incomplete abstract entries will be ineligible for inclusion in the Spring Meeting.

| C Sector                                                                                                    | ure https://w                                                                                                    | www.enar.org/absi                                                                                                    | racts/AbstractForm.cfm                                                                                                    | n.                                                                                                    |                                                                                                    |                                                                                                    |                                                                                                    | 4                                               | Ø                            | 1.4 |  |
|----------------------------------------------------------------------------------------------------|----------------------------------------------------------------------------------------------------|----------------------------------------------------------------------------------------------------|----------------------------------------------------------------------------------------------------|----------------------------------------------------------------------------------------------------|----------------------------------------------------------------------------------------------------|----------------------------------------------------------------------------------------------------|----------------------------------------------------------------------------------------------------|-------------------------------------------------|------------------------------|-----|--|
| Apps 🚹 AIMSE p                                                                                                    | ortal 🔛 Span                                                                                                    | n Msg 🕞 TimeFox                                                                                                    | Connect webinars                                                                                                    | 🙆 CWPS 📋                                                                                                    | Welcome to InterCa                                                                                                    | meetings today                                                                                                    | webi 🕒 BIC - Home                                                                                                    |                                                 |                              |     |  |
| Abstract                                                                                                    | Entry                                                                                                    |                                                                                                    | R                                                                                                    | e-Submit Abs                                                                                                    | stract                                                                                                    |                                                                                                    |                                                                                                    |                                                 |                              |     |  |
| Abstract 📀                                                                                                    | Authors 🛇                                                                                                    | Scheduling O                                                                                                    | Calegories 🛇                                                                                                    |                                                                                                    |                                                                                                    |                                                                                                    |                                                                                                    |                                                 |                              |     |  |
| Abstract                                                                                                    |                                                                                                    |                                                                                                    |                                                                                                    |                                                                                                    |                                                                                                    |                                                                                                    |                                                                                                    |                                                 |                              |     |  |
| Instructions:                                                                                                    |                                                                                                    |                                                                                                    |                                                                                                    |                                                                                                    |                                                                                                    |                                                                                                    |                                                                                                    |                                                 |                              |     |  |
|                                                                                                    |                                                                                                    |                                                                                                    |                                                                                                    |                                                                                                    |                                                                                                    |                                                                                                    |                                                                                                    |                                                 |                              |     |  |
| The title sho<br>your title in c Carofully row If you want I information Upon saving Meeting Reg<br>confirmation All contribu                                 | ould be entered<br>quotation marks<br>lo make any chi<br>You can make<br>g your abstract,<br>gistration. You A<br>a number that yo<br>sted abstracts<br>P                                                                | in title case (i.e., Ca<br>i. Do not use formatt<br>act and make sure a<br>anges in your submit<br>additions and/or edit<br>you will receive an o<br>AUST register for the<br>pareneive upon com<br>will be accepted, sy<br>lease check your o                                     | olialization of the first wor<br>ing tags in the fille or the<br>I spocial charactors and<br>siston, do not use the "Bate<br>is loyour abstract submis<br>mail confirmation.<br>• ENAR 2018 Spring Mea<br>plation of the meeting reg<br>sace permitting. If nece<br>intries carefully! ENAR | d, and all other v<br>body of the abst<br>formating are dis<br>(k <sup>2</sup> ) button of you<br>ision until <b>11:50p</b><br><b>lung</b> before subm<br>gistration is need<br><b>ssary, priority w</b><br><b>is not responsit</b> | words, except for an<br>tract. You can copy a<br>splayed property,<br>in browser, click on to<br>om EDT, October 11<br>mitting your abstract<br>fed in order to subm<br>will be given to those<br>ble for proofreadin          | icles, prepositions, con<br>ind paste your submiss<br>ie "Save & Next" bulto<br>& 2017<br>at the ENAR Spring Mi<br>I an abstract<br>ie finalized and subm<br>g or editing your sub-                                    | junctions, and forms of<br>sion body into the appro-<br>n at the bottom of the to<br>eeting Registration Page<br><b>itted earlier.</b><br>mission.          | to be). Di<br>priate sec<br>rm to sav<br>a. The | e not pu<br>tions.<br>e your | ut  |  |
| The tills sho<br>your tills in c<br>Cardfully ro<br>If you want to<br>Neeting Re-<br>confirmation All contribut                                               | auld be entered<br>quotation marks<br>view your abstra<br>to make any chi<br>You can make<br>y your abstract,<br>gistration. You M<br>n number that yo<br>vited abstracts<br>P<br>n Code: *                              | in title case (i.e., Ca<br>. Do not use formatt<br>act and make sure a<br>anges in your submi-<br>additions and/or edd<br>you will receive an o<br>UST register for the<br>unreceive upon con<br>will be accepted, sy<br>lease check your of<br>08292017                           | oblatization of the first wor<br>ing tags in the fitle or the<br>I spocial charactors and I<br>sound on our substract submis<br>mail confirmation<br>I ENAR 2015 Spring Mee<br>plotion of the meeting re-<br>sace permitting. If neces<br>ntries carefully! ENAR i                          | d, and all other v<br>body of the absti<br>formating are dis<br>ck <sup>+</sup> button of you<br>sision until <b>11:50p</b><br>ting before subm<br>gistration is need<br><b>ssary, priority</b> w<br><b>is not responsit</b>        | words, except for ari<br>tract. You can copy or<br>splayed proporty.<br>In browser, click on it<br><b>om EDT, October 11</b><br>nitting your abstract<br>ded in order to subm<br>will be given to those<br>ble for proofreadin | icles, prepositions, con<br>ind paste your submiss<br>the "Save & Next" butto<br>i, 2017.<br>at the ENAR Spring Mi<br>t an abstract<br>is finalized and subming<br>or editing your subming<br>or editing your subming. | junctions, and forms of<br>iso body into the approp<br>in at the bottom of the to<br>setting Registration Page<br><b>litted earlier.</b><br><b>mission.</b> | to be). Di<br>priate sec<br>rm to sav<br>a. The | e not p<br>tions<br>e your   | ut  |  |
| The tills sho<br>your tills in a<br>Carduly ro<br>If you want I<br>information<br>Upon saving<br>Meeting Res<br>confirmation<br>All contribut<br>Confirmation | uid be entered<br>quotation marks<br>view your abstra<br>to make any chi-<br>You can make<br>g your abstract,<br>gistration. You A<br>n marker that you<br><b>red abstracts</b><br><b>P</b><br>n Code: *<br>nct Title: * | In Itile case (i.e., Cat<br>I. Do not use formati<br>tet and make sure a<br>anges in your submit<br>additions and/or edb<br>you will receive an a<br>AUST register for the<br>use technic your of<br>will be accepted, si<br>Vease check your of<br>D6292017<br>Test Abstract Augu | plakization of the first wor<br>ing tags in the filte or the<br>Ispocial characters and I<br>sister, do not use the "Bae<br>is to your abstract submis<br>to furnation of the meeting re-<br>plation of the meeting re-<br>sace permitting. If nece-<br>ntries carefully! ENAR I<br>st 29   | d, and all other v<br>body of the abst<br>formatting are dis<br>ck* button of you<br>sisten until <b>11:59p</b><br>ting before subm<br>gistration is need<br><b>ssary, priority w</b><br>is not responsib                           | words, except for art<br>tract. You can copy of<br>splayed property.<br>Torowser, clack on to<br>om EDT, October 11<br>mitting your abstract<br>feel in order to submo<br>ill be given to submo<br>ble for proofreadin         | icles, prepositions, com<br>nd paste your submiss<br>le "Save & Next" butto<br>is 2017<br>at the ENAR Spring M<br>are atstract<br><b>e finalized and subm</b><br>g or editing your subr                                | junctions, and forms of<br>sion body into the approx<br>an at the bottom of the fo<br>setting Registration Page<br><b>itted earlier</b> ,<br>mission.       | to be). Di<br>priate sec<br>rm to sav<br>a. The | e your                       | ut  |  |